| 日本アニメーション学会 『アニメーション研究』                                                                                                   |                                                              |
|----------------------------------------------------------------------------------------------------|--------------------------------------------------------------|
| 査読投稿システム                                                                                                    |                                                              |
|                                                                                                    | 2021.09                                                      |
| 著者編                                                                                                    |                                                              |
| <ol> <li>1.アカウントの発行</li> <li>2.ログイン・ログアウト</li> <li>2-1.システムへのログイン</li> <li>2-2.システムからのログアウト</li> <li>3.画面構成及び機能</li></ol> | 1<br>3<br>3<br>4<br>4<br>4<br>5<br>7<br>7<br>7<br>7<br>7<br> |

Γ

1.アカウントの発行

※こちらはシステムの初回利用時にのみ必要となる操作です。

①日本アニメーション学会 会員限定ページより査読投稿システムへとアクセスしてください。

| ログインID | Log-in ID            |
|--------|----------------------|
| パスワード  | Password             |
|        | ログイン  パスワードを忘れた方はこちら |
|        | 新規アカウント発行はこちら ❷      |

②「新規アカウント発行はこちら」をクリックしてください。

③必要事項を入力・選択の上、「確認画面へ」をクリックしてください。

ログイン ID とパスワードに関してのみ、以下の通り入力可能な文字の数と種類が 決まっていますので、ご注意ください。

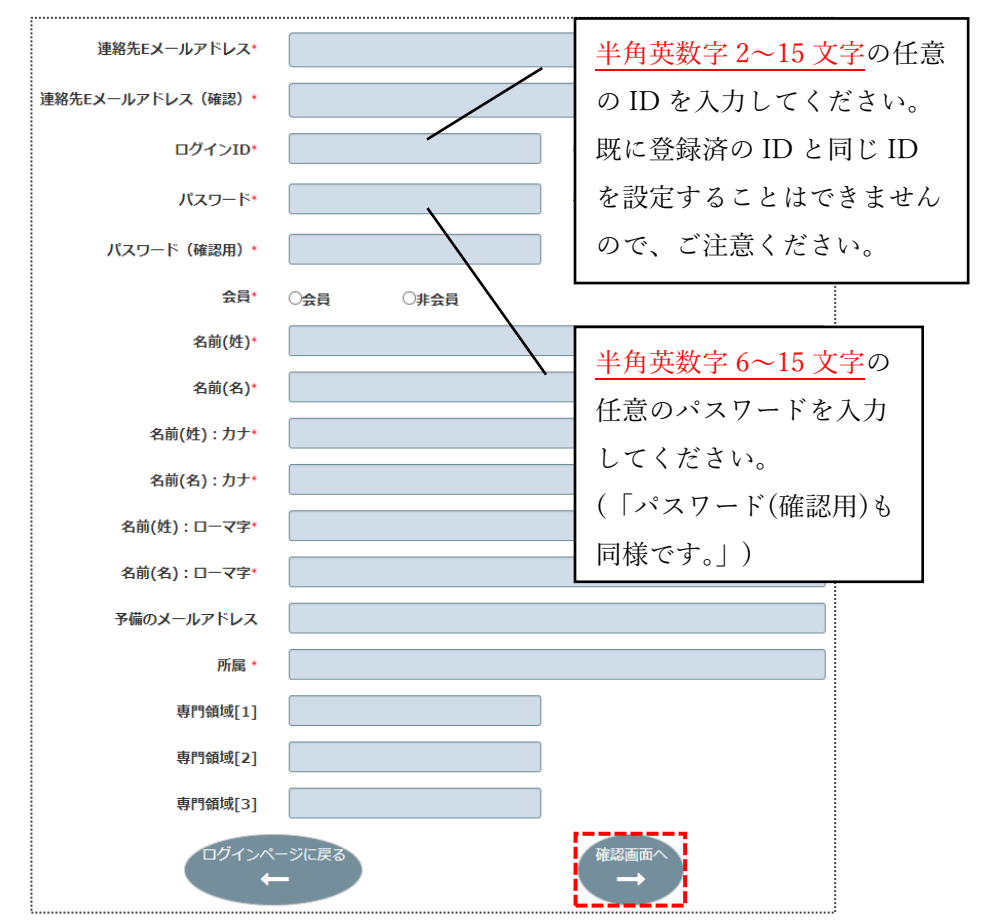

④登録内容を確認し、「登録」をクリックしてください。登録内容を変更する場合には、 「戻る」をクリックしてください。

| 連絡先Eメールアドレス*              | r_suzuki@bunken.co.jp |
|---------------------------|-----------------------|
| 連絡先Eメールアドレス(確<br>認)・      | r_suzuki@bunken.co.jp |
| ログインID*                   | 00001                 |
| パスワード*                    | ******                |
| パスワード(確認用)*               | *****                 |
| 会員*                       | 会員                    |
| 名前(姓)*                    | 著者                    |
| 名前(名)*                    | 太郎                    |
| 名前(姓) : カナ*               | チョシャ                  |
| 名前(名) : カナ <mark>・</mark> | クロウ                   |
| 名前(姓):ローマ字*               | Chosya                |
| 名前(名):ローマ字•               | Taro                  |
| 予備のメールアドレス                |                       |
| 所属 *                      | 株式会社国際文献社             |
| 専門領域[1]                   | アニメーション               |
| 専門領域[2]                   | 人類学                   |
| 専門領域[3]                   | グローバリゼーション            |
|                           |                       |

⑤アカウントの発行が完了すると、②で入力したメールアドレス宛に自動通知メールが 届きますので、記載内容を確認してください。

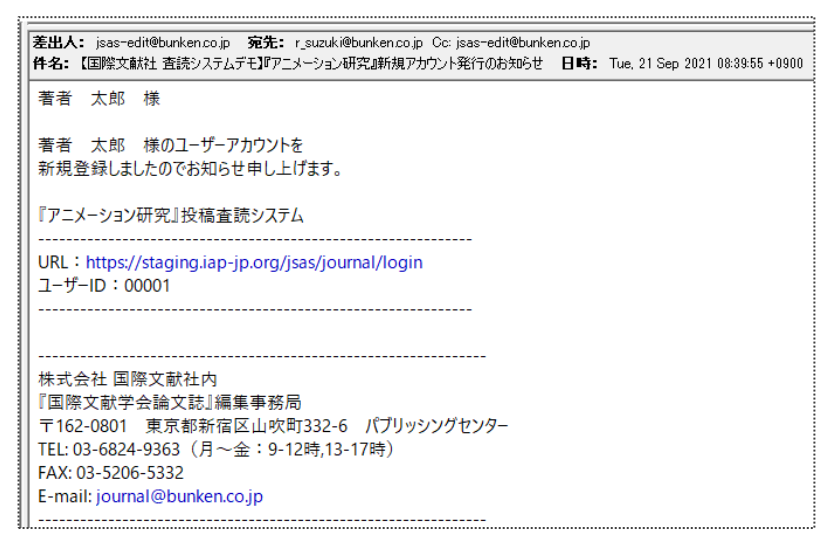

2.ログイン・ログアウト

2-1.システムへのログイン

①日本アニメーション学会 会員限定ページより査読投稿システムへとアクセスしてください。

②ログイン画面にログイン ID とパスワードを入力し、「ログイン」をクリックして ください。

「ログイン ID」、「パスワード」は、アカウント発行時に設定した任意の文字列となります。

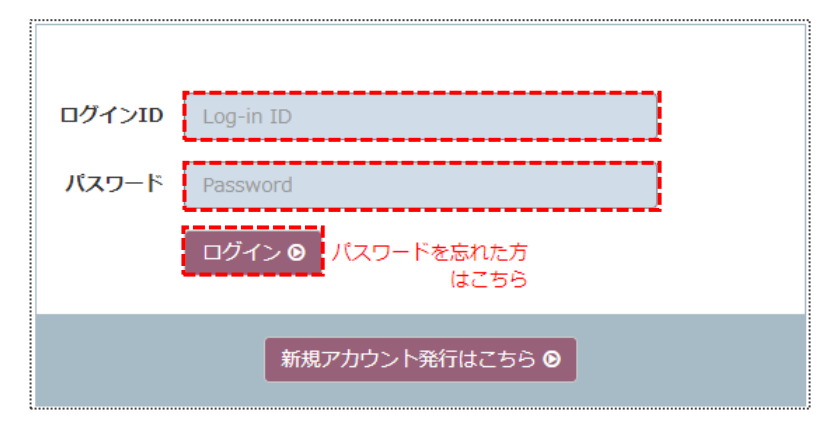

2-2.システムからのログアウト

①画面右上の「🕒」をクリックしてください。

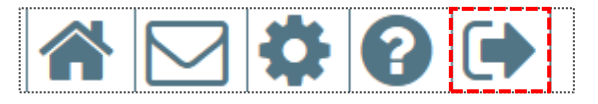

## 3.画面構成及び機能

3-1.論文一覧画面の機能と構成

| <b>珊义</b> 一見回回 | 論文一 | 覧画面 |
|----------------|-----|-----|
|----------------|-----|-----|

| 著者:著                                             | 渚 太郎                                                          |                                                               |                                          |                       |             |       | 80  |
|--------------------------------------------------|---------------------------------------------------------------|---------------------------------------------------------------|------------------------------------------|-----------------------|-------------|-------|-----|
| ●●● 株式<br>●●● 会社                                 | 「国際文献                                                         | 社 International                                               | Academic Publishing                      |                       |             |       |     |
|                                                  |                                                               |                                                               |                                          |                       |             |       |     |
| 新規に                                              | 論文を投稿する場合                                                     | 合は、[新規投稿]ホ                                                    | タンをクリックし                                 | てください。                |             |       |     |
| 新規                                               | 安稿 🛨 🗋                                                        |                                                               |                                          |                       |             |       |     |
| *[論文·<br>*[投稿)<br>*[下書:<br>*[完了]<br>* <b>Q</b> 身 | ー覧]は、全ての論<br>済]はあなたが投稿<br>き]は、投稿前の論<br>論文]では、採否決<br>課題鏡のボタンをク | 文を一覧で表示し<br>うした論文の一覧が<br>うか表示されます。<br>定がされた論文の・<br>クリックすると、その | ます。<br>気示されます。<br>一覧が表示されます<br>D論文の詳細を閲覧 | - 。<br>這できます。         |             |       |     |
| ●論Σ                                              | 文一覧(3)                                                        | 投稿済(2)                                                        | 下書き(0)                                   | 完了論文(1)               |             |       |     |
|                                                  | 最終変更日                                                         |                                                               |                                          |                       | 投稿日         |       | 処理日 |
| ٩                                                | 2021/09/03                                                    | A-21-001-R<br>論文                                              | 1                                        | テストタイトル               | 2021/09/0   | 3     |     |
| ٩                                                | 2021/09/03                                                    | A-21-002-R<br>論文                                              | 1                                        | テスト_1                 | 2021/09/0   | 3 審査中 |     |
| ٩                                                | 2021/09/15                                                    | A-21-004-R<br>論文                                              | 1                                        | 日本におけるテストの実施<br>方法の変遷 | 施 2021/09/1 | 5 受付中 |     |
|                                                  |                                                               |                                                               |                                          |                       |             |       |     |
|                                                  |                                                               | タイ                                                            | hJL                                      |                       | 作成日         |       |     |

# □で囲まれているマークの説明

| ロゴマーク | 名称       | 機能                                          |
|-------|----------|---------------------------------------------|
|       | ホーム      | 役割選択画面へ遷移します。                               |
|       | メールボックス  | 査読にあたり送受信したメールを確認すること<br>ができます。             |
| Ø     | 登録情報     | メールアドレスやシステムへのログインパスワ<br>ードを確認・変更することができます。 |
| ?     | オンラインヘルプ | システムのマニュアルや論文投稿に関する規定<br>を確認することができます。      |
|       | ログアウト    | システムよりログアウトすることができます。                       |
|       | 論文一覧     | これまでに投稿した論文の一覧が表示されます。                      |
| Q     | 論文詳細情報画面 | クリックした論文の審査状況の確認や提出した<br>ファイルのダウンロードができます。  |

3-2.論文情報画面の機能と構成

### 論文情報画面

| 1 | 著者:著者太郎                                                               |                          |                         |          |              |                  | <b>\$ 8 •</b>   |        |
|---|-----------------------------------------------------------------------|--------------------------|-------------------------|----------|--------------|------------------|-----------------|--------|
|   |                                                                       | Jernati 4 mic            | Publishing              |          |              |                  |                 |        |
|   | ● A-21-004-R1 論文詳                                                     | 細 評定・履歴                  |                         |          |              |                  |                 |        |
|   | <ul> <li>○ 稿数 1</li> <li>○ 論文</li> </ul>                              |                          |                         |          |              | 編集委員会: jsas-edit | @bunken.co.jp ] |        |
| ( | A-21-004-R1<br>日本におけるテストの実<br>+ + 著者 太郎<br>稿数 1 (提出日: 2021-1<br>译 PDF | 施方法の変遷<br>09-15)<br>□ 抄録 | □ 参考ファイル                |          | 6<br>担当編集委員: |                  | (7              | $\sim$ |
| 6 | <mark>状態</mark><br>◎ 受付中                                              | 状態変<br>● 20              | 更 <b>日</b><br>121-09-15 | 依頼日<br>⑤ |              | <b>締切日</b><br>⊙  |                 |        |
| 8 | 取り下げ申請 💿                                                              |                          |                         | ★×===    |              |                  |                 |        |

| 該当番号 | 名称         | 機能                                                |
|------|------------|---------------------------------------------------|
| 1    | ログインユーザと役割 | システムにログインしているユーザ名と役<br>割が表示されます。                  |
| 2    | 論文番号表示タブ   | 論文情報、評価結果について確認すること<br>ができます。                     |
| 3    | 論文詳細タブ     | 著者が論文投稿時に入力/選択した内容を<br>確認することができます。               |
| 4    | 評定・履歴タブ    | 論文審査に関して行われた作業やその作業<br>者を確認することができます。             |
| 5    | アップロードファイル | 論文投稿にあたり、アップロードした原稿<br>ファイルや図表などを確認することができ<br>ます。 |
| 6    | 評価結果       | 投稿論文に対する審査結果が表示されま<br>す。                          |

| 該当番号       | 名称          | 機能                   |
|------------|-------------|----------------------|
| $\bigcirc$ | 論文の審査状況     | 論文審査に関する状況や審査の締切日など  |
| (7)        |             | が表示されます。             |
| _          |             |                      |
| $\bigcirc$ | 選択可能な操作     | 「改稿提出」や「取り下げ」といったその時 |
| 8          |             | 点で選択可能な操作を選択することができ  |
| -          |             | ます。                  |
| $\bigcirc$ | 編集委員会への連絡手段 | 表示されたアドレスをクリックすると、編  |
| 9          |             | 集委員会宛にメールを送ることができま   |
|            |             | す。                   |

### 4.新規投稿

4-1.投稿時のフロー

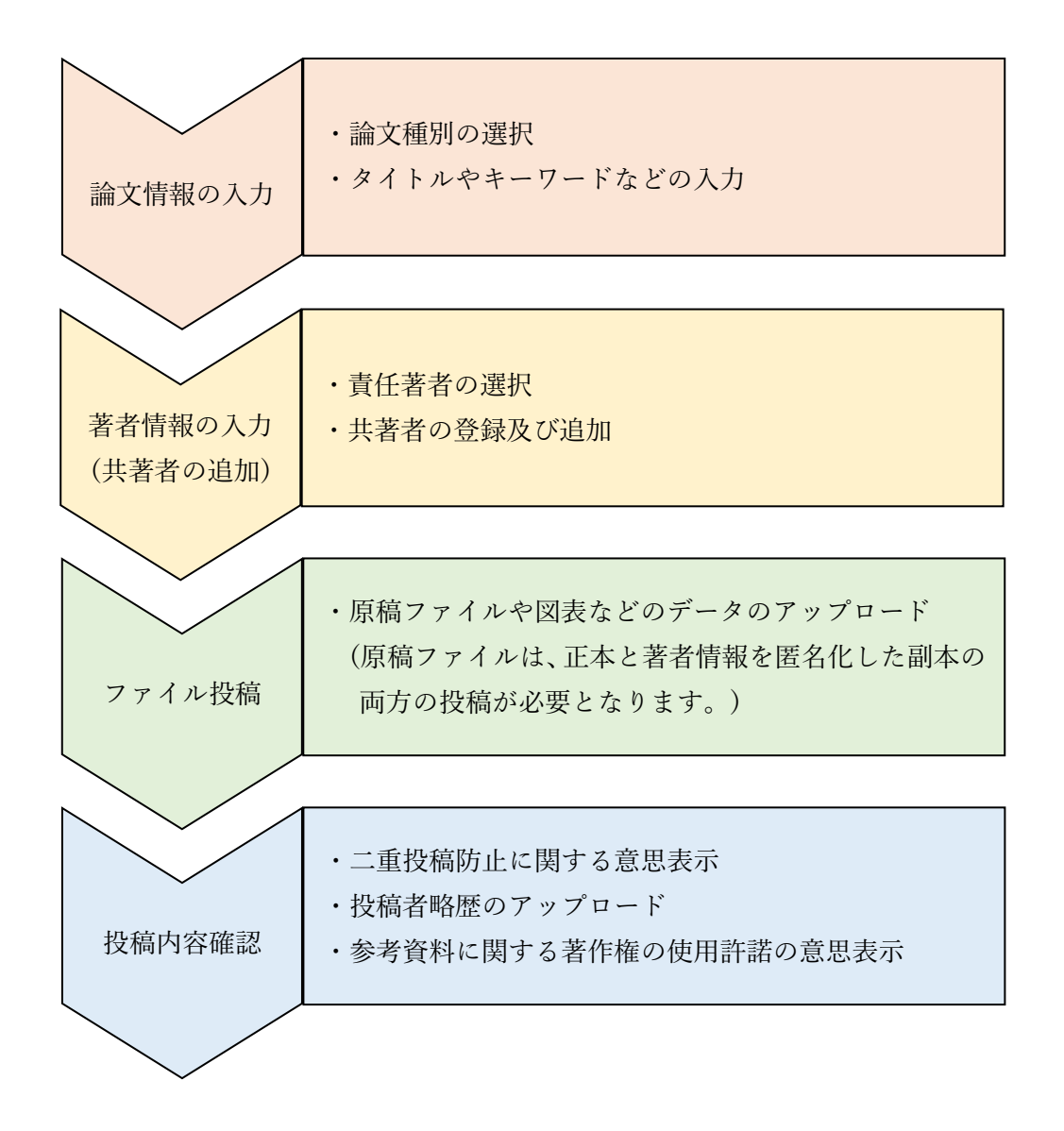

4-2.投稿方法

.....

- ①日本アニメーション学会 会員限定ページより査読投稿システムへとアクセスして ください。
- ②ログイン画面にログイン ID とパスワードを入力し、「ログイン」をクリックして ください。複数の役割を登録されている方は、役割画面の「著者」をクリックして ください。

| ログインID | Log-in ID                 |
|--------|---------------------------|
| パスワード  | Password                  |
|        | ログイン 🛛 パスワードを忘れた方<br>はこちら |
|        | 新規アカウント発行はこちら  ●          |

③論文一覧画面の「新規投稿」をクリックしてください。

| 新規に                                          | 論文を投稿する場                                                      | 合は、[新規投稿]                                                 | ]ボタンをクリックし                                         | てください。       |  |
|----------------------------------------------|---------------------------------------------------------------|-----------------------------------------------------------|----------------------------------------------------|--------------|--|
| 新規                                           | 投稿                                                            |                                                           |                                                    |              |  |
| *[論文<br>*[投稿<br>*[下書<br>*[完了<br>* <b>Q</b> ! | 二覧]は、全ての講<br>済]はあなたが投稿<br>き]は、投稿前の講<br>論文]では、採否決<br>虫眼鏡のボタンをク | 論文を一覧で表示<br>高した論文の一覧<br>論文が表示されま<br>快定がされた論文(<br>クリックすると、 | します。<br>が表示されます。<br>す。<br>の一覧が表示されます<br>その論文の詳細を閲覧 | す。<br>筧できます。 |  |
| • 論                                          | ●論文一覧(0) 投稿済(0) 下書き(0) 完了論文(0)                                |                                                           |                                                    |              |  |
|                                              | 最終変更日                                                         | 論                                                         | 文番号/種別                                             | タイトル         |  |

④表示項目に対して、必要事項を入力・選択してください。必要事項の入力・選択が 完了したら、「次へ」をクリックしてください。

「途中保存」をクリックすることで、入力・選択内容を一時保存することができます。

| #2.588 F3E X.50 LT(X)-/592-26709-20 LT < 5-26 L.<br>- ペーンのンス(X)-1488 H3Lada H117-15 L. ● 1002 F3 L. 1002 F3 L. 1002 F3 L |  |
|----------------------------------------------------------------------------------------------------|--|
| NUMENTERS Of the '(10000704007) RD : 100070 Of the '(10008007) remaining : 500words File (* (2553754007) RD : 255375 File (* (2553754007) RD : 255375 File (* (2003754007) RD : 200370 File (* (2003754007) RD : 200370 File (* (2003754007) RD : 200370 File (* (2003754007) RD : 200370 File (* (2003754007) RD : 200370 File (* (2003754007) RD : 200370 File (* (2003764007) RD : 200370 File (* (2003764007) RD : 2003707) File (* (2003764007) RD : 2003707) File (* (2003764007) RD : 2003707) File (* (2003764007) RD : 200370707) File (* (2003764007) RD : 200370707) Fi                                                                                                    |  |
| - 電形して下さい                                                                                                    |  |
|                                                                                                    |  |
| Perview For HathJac $Perview For HathJac$ $Perview For HathJac$ $Perview For HathJac$ $Perview For HathJac$ $Perview For HathJac$                                                                                                    |  |
| タイトル(English)* (50時以方) remaining :50words         所願(: (255次字以方) 後り : 255次字         所願(English)* (100時以方) remaining :100words         原酮(English)* (100時以方) remaining :100words         原酮(English)* (200時以方) remaining :200words         Preview For Mathbax         アフストラクト(English)* (200時以方) remaining :200words         (Preview For Mathbax)         キーワード:         (1)         (2)         (2)         (2)         (2)         (2)         (2)         (2)         (2)         (2)         (2)         (2)         (2)         (2)         (2)         (2)         (2)         (2)         (2)         (2)         (2)         (2)         (2)         (2)         (2)         (2)         (2)         (2)         (2)         (2)         (2)         (2)         (2)         (2)         (2)         (2)         (2)         (2)                                                                                                    |  |
| P(+)-U(English)* (SOBUUR) remaining :SOWords     所能* (255次字U(7)) 残り:255次字     所能(English)* (100BU/R) remaining :SOWords     『目論* (400次字U(7)) ほり:400次字     Preview For MathDax  Preview For MathDax      エーワード:                                                                                                    |  |
| アドマドロ(FigHish)* (50)(80) / (SE)(80) / (SE)(8                                 |  |
| 所語*(255次字以(7)) 独り:255次字         所題(English)*(100語以(7)) remaining:100words         原語*(400次字以(7)) 独り:400次字         Preview For MathJax         アプストラクト(English)*(200語以(7)) remaining:200words         Ferview For MathJax         キーワード:         ー         キーワード(English)*                                                                                                    |  |
| Ref (255次字以内) 除り: 255次字<br>Ref (English)* (100語以内) remaining :100words<br>Eli** (400次字以内) 除り: 400次字<br>Preview For MathJax<br>アプストラクト(English)* (200語以内) remaining :200words<br>Freview For MathJax<br>キーワード:<br>キーワード(English)*:<br>コーロード(English)*:<br>コーローード(English)*:<br>コーローード(English)*:<br>コーローード(English)*:<br>コーローード(English)*:<br>コーローーーーーーーーーーーーーーーーーーーーーーーーーーーーーーーーーー                                                                                                |  |
| 所編(English)・(100語以内) http:///www.ining:100words                                                                                                    |  |
| 所属(English)* (100語以内) remaining :100words            下#** (400文字以内) 強ひ: 400文字             Preview For MathJax          アプストラクト(English)* (200語以内) remaining :200words             Preview For MathJax             + -ワード:             + -ワード:             + -ワード:             + -ワード:             + -ワード:             + -ワード(English)*:                                                                                                    |  |
| File(English)* (100時以内) Premaining :100words         周旨* (400文字以内) 強り: 400文字         Preview For MathJax         アプストラクト(English)* (200時以内) remaining :200words         Preview For MathJax         キーワード:         ニーロード:                                                                                                    |  |
| FigE(English)* (100時以内) remaining :100words         第日** (400文字以内) 除り: 400文字         Preview For MathJax         アプストラクト(English)* (200時以内) remaining :200words         Preview For MathJax         キーワード:         ニー         キーワード(English)*         ニー         ニー          ニー                                                                                                    |  |
| Rime(English)* (100時以内) remaining :100words                                                                                                    |  |
| 下eview For MathJax                                                                                                    |  |
| 副目: (400文字以内) 強り: 400文字<br>Preview For MathJax<br>アプストラクト(English)* (2008BU(R)) remaining : 200words<br>Preview For MathJax<br>キーワード:<br>キーワード:<br>キーワード(English):<br>キーワード(English):<br>キーロード:                                                                                                    |  |
| Fier (400文字以内) 残り: 400文字      Preview For MathJax      アプストラクト(English)* (200語以内) remaining :200words      Preview For MathJax      tーワード:                                                                                                    |  |
| Preview For MathJax         アブストラクト(English)* (2001834/5)) remaining :200words         Preview For MathJax         t-ワード:                                                                                                    |  |
| Preview For MathJax         アブストラクト(English)・(2008B3//5) remaining :200words         Preview For MathJax         #-ワード:         []         []         []         []         []         []         []         []         []         []         []         []         []         []         []         []         []         []         []         []         []         []         []         []         []         []         []         []         []         []         []         []         []         []         []         []         []         []         []         []         []         []         []         []         []         []         []         []         []                                                                                                    |  |
| Preview For MathJax         PT3AF30F(English)* (2008BU/R) remaining :200words         Preview For MathJax         #-ŋ-F*:                                                                                                    |  |
| Preview For MathJax                                                                                                    |  |
| Preview For MathJax         アブストラクト(English)* (20088U/R) remaining :200words         Preview For MathJax         キーワード:         ニ         キーワード:         ニ         ー         ー </td <td></td>                                                                                                    |  |
| Preview For MathJax         アブストラクト(English)* (2008BUR)) remaining :200words         Preview For MathJax         キーワード:         ニ         キーワード:         ニ         ニ </td <td></td>                                                                                                    |  |
| アプストラクト(English)* (2001日以代) remaining :200words                                                                                                    |  |
| Preview For Math.lax         \$-\$-\$-\$-\$F':         \$-\$-\$-\$-\$F':         \$=\$-\$7-\$F':         \$=\$-\$7-\$F':         \$=\$-\$7-\$F':         \$=\$\$\$-\$\$\$\$\$         \$=\$\$\$\$\$\$\$\$\$\$\$\$\$\$\$\$\$\$\$\$\$\$\$\$\$\$\$\$\$\$\$\$\$\$\$                                                                                                    |  |
| Preview For MathJax         #-ŋ-F*:         #-ŋ-F*:         #-ŋ-F(English)*:         #-ŋ-F(English)*:                                                                                                    |  |
| Preview For MathJax         #-ワード:                                                                                                    |  |
| Preview For MathJax         +-ワード:        ワード(English):                                                                                                    |  |
| Preview For MathJax            ←-ワード:             ←-ワード(English)):             ←-ワード(English):                                                                                                    |  |
| Preview For MathDax         #-ŋ-F*:                                                                                                    |  |
| <b>∔</b> −ワ−下':                                                                                                    |  |
| キーワード(English)*:                                                                                                    |  |
| キーワード(English)':                                                                                                    |  |
| キーワード(English)':                                                                                                    |  |
| キーワード(English)':                                                                                                    |  |
| キーワード(English)*:                                                                                                    |  |
|                                                                                                    |  |
|                                                                                                    |  |
|                                                                                                    |  |
|                                                                                                    |  |
|                                                                                                    |  |
|                                                                                                    |  |
| 編集委員会への連邦事項                                                                                                    |  |
|                                                                                                    |  |
|                                                                                                    |  |
|                                                                                                    |  |
|                                                                                                    |  |
|                                                                                                    |  |
|                                                                                                    |  |
| 除中心在                                                                                                    |  |

⑤現在、論文の投稿者の方の情報が表示されています。内容を確認したら、「次へ」を クリックしてください。

「追加」をクリックして検索画面からの検索、または新規登録を行うことで、共著者 の追加を行うことができます。

| 新規投<br><sup>共著者を追</sup><br>所属機関名 | (稿)<br>加する場合は<br>を変更する場 | 、 🌆 追加ホタンを<br>合は、所属機関名 | とクリックしてください。<br>■の ビ ホタンをクリックし1 | てください。             |         |                       |   |
|----------------------------------|-------------------------|------------------------|---------------------------------|--------------------|---------|-----------------------|---|
| 並び順                              |                         |                        |                                 |                    |         |                       |   |
| 1                                | ۲                       | 著者 太郎<br>(連絡著者)        | チョシャ タロウ                        |                    | 日本テスト学会 | r_suzuki@bunken.co.jp | - |
| ¢<br>¢                           |                         | /                      |                                 | <b>注</b> 中保存<br>日本 |         |                       |   |

#### 共著者登録

既にシステムに著者が登録されている場合、氏名や所属先情報を基に検索を行うこと ができます。

| 共著者登録                                                    |                                                                 |
|----------------------------------------------------------|-----------------------------------------------------------------|
| 追加したい著者が登録済みかどうか<br>登録済みの場合は表示されたリスト<br>登録されていなければ「新規登録+ | 検索して確認してください。<br>から「追加+」ボタンを押して選択してください。<br>」ボタンを押して登録を進めてください。 |
| 氏名:                                                      | 氏名                                                              |
| 所属:                                                      | 所属                                                              |
| メールアドレス:                                                 | メールアドレス                                                         |
| 専門領域:                                                    | 専門領域                                                            |
|                                                          | Q検索                                                             |
|                                                          | 新規登録+                                                           |

#### 新規共著者登録

システムに登録されていない場合には、メールアドレスなどの情報を入力の上、著者 情報を新たに登録することができます。

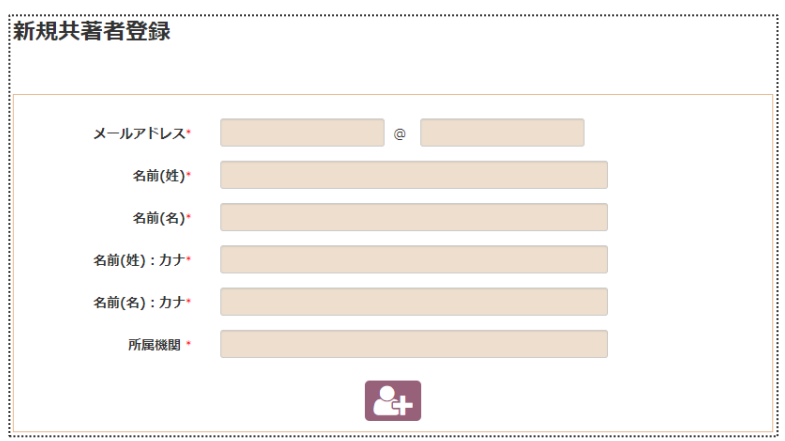

⑥投稿論文のファイルのアップロードを行ってください。

なお、「本文(副本)」、「本文(正本)」には、Word ファイル(.doc または.docx 形式)のみ アップロードすることができます。その他の「図・表」、「投稿者の略歴」、「添付資料」 には、Word ファイルに加えて、PDF ファイルや画像ファイルのアップロードを行う ことができます。

| 新規投稿                                                                               |                                                                                                    |            |         |            |            |
|------------------------------------------------------------------------------------|----------------------------------------------------------------------------------------------------|------------|---------|------------|------------|
| ファイルのアップロード<br>・本文(正本・副本)と<br>・その他のファイルは次<br>(.pdf, .doc, .docx, .a<br>・ファイルサイズの上開 | して、提出可能なファイルは次の旅谣子のファイルです。 (.doc, .docx)<br>め旅谣子のファイルが現出可能です。<br>xis, xisx, .put, .putx, .txt, .jpeg, .jpg, .gif, .png, .bmp, .tif)<br>は20MBです。 |            |         |            |            |
| 本文(副本)·                                                                            |                                                                                                    |            |         |            |            |
|                                                                                    | ファイル名<br>(成数)                                                                                                    |            | ファイル更新日 | ダウン<br>ロード | माह        |
|                                                                                    |                                                                                                    |            | 1       | ●本文 (副本)   | 投稿         |
| 図・表                                                                                |                                                                                                    |            |         |            |            |
|                                                                                    | ファイル名<br>(戦争)                                                                                                    | ファイル種<br>別 |         |            | 2015       |
|                                                                                    |                                                                                                    |            |         | 0® · \$    | <b>发投稿</b> |
| 本文(正本)・                                                                            |                                                                                                    |            |         |            |            |
|                                                                                    | ファイル名<br>(裁要)                                                                                                    |            |         |            |            |
|                                                                                    |                                                                                                    |            |         | ●本文(正本)    | 投稿         |
| 投稿者の略歴                                                                             |                                                                                                    |            |         |            |            |
|                                                                                    | ファイル名<br>(裁委)                                                                                                    |            |         |            |            |
|                                                                                    |                                                                                                    |            |         | ●投稿者の略認    | 星投稿        |
| 添付資料                                                                               |                                                                                                    |            |         |            |            |
|                                                                                    | ファイル名<br>(戦変)                                                                                                    |            |         |            |            |
|                                                                                    |                                                                                                    |            |         | ●添付資料      | \$1投稿      |

ファイルのアップロード方法 本文(副本)のアップロードを例に まず、「本文(副本) 投稿」をクリックしてください。

| 本文 | (副本)・ |               |   |         |    |
|----|-------|---------------|---|---------|----|
|    |       | ファイル名<br>(戦変) |   |         |    |
|    |       |               | 5 | 本文 (副本) | 投稿 |

次に、「ファイル選択」をクリックして、アップロードするファイルを選択の上、 「開く」をクリックしてください。

| 本文(副本)の投稿 |    |            |
|-----------|----|------------|
| ファイル選択    | 概要 | ●ファイルを投稿する |
|           |    |            |

| 名前                | 更新日時            | 種類               | サイズ           |            |
|-------------------|-----------------|------------------|---------------|------------|
| 💼 原稿ファイル(正本).docx | 2021/09/29 9:01 | Microsoft Word   | 21 KB         |            |
| 💼 原稿ファイル(副本).docx | 2021/09/29 9:01 | Microsoft Word   | 20 KB         |            |
| 🔳 🗵_01.png        | 2021/09/10 8:51 | PNG ファイル         | 21 KB         |            |
| ➡ 投稿者略歴.docx      | 2021/09/10 9:05 | Microsoft Word   | 15 KB         | ファイル更新日    |
|                   |                 |                  |               |            |
|                   |                 |                  |               |            |
|                   |                 |                  |               |            |
|                   |                 |                  |               |            |
|                   |                 |                  | 種             |            |
|                   |                 |                  |               | ファイル更新日    |
|                   |                 |                  |               |            |
|                   |                 |                  |               |            |
| (儿名(N):           |                 | ✓ すべてのファイル (*.*) | ~             | 1          |
|                   |                 | 887(0)           | dtar \sht II. |            |
|                   |                 | i ⊞i((0)  •      | 447070        |            |
|                   |                 |                  |               |            |
| ノアイル選択            |                 | 概要               |               | ●ファイルを投稿する |
|                   |                 |                  |               |            |
|                   |                 |                  |               |            |

「ファイルを投稿する」をクリックすると、ファイルのアップロードが完了となり ます。

| 本文(副本)の投稿              |    |            |
|------------------------|----|------------|
| ファイル選択 原稿ファイル(副本).docx | 概要 | ●ファイルを投稿する |
|                        |    |            |

図・表以下の資料も同様に、投稿に必要となるファイルのアップロードを行ってくだ さい。

ファイルのアップロードが完了したら、「次へ」をクリックし、確認画面へと進んで ください。

「途中保存」をクリックすることで、アップロードファイルを一時保存することが できます。

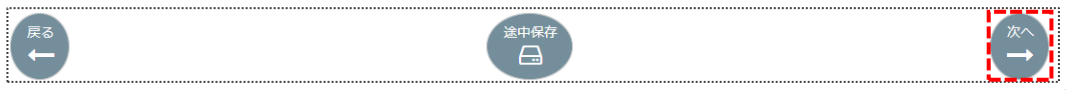

⑦登録内容に間違いがないことを確認してください。確認が完了したら、「統合ファイル」 をクリックしてください。⑥でアップロードしたファイルが統合された原稿ファイル がダウンロードできるようになりますので、ファイルの内容を再度ご確認ください。 「編集」をクリックすると各入力画面へと遷移しますので、内容の変更を行うことが できます。

| 古内容政策           |                                                                  |                                                                                                    |                                                                                                    |
|-----------------|------------------------------------------------------------------|----------------------------------------------------------------------------------------------------|----------------------------------------------------------------------------------------------------|
| 小小母唯診           |                                                                  |                                                                                                    |                                                                                                    |
| 文・著者情報をご確認の上    | 、ページ下部の「投稿」                                                      | ボタンを押してください。                                                                                                    |                                                                                                    |
|                 |                                                                  |                                                                                                    |                                                                                                    |
|                 |                                                                  |                                                                                                    |                                                                                                    |
| 投稿文種別           | 論文                                                               |                                                                                                    |                                                                                                    |
| タイトル            | 日本におけるテ                                                          | ストの実施方法の変遷                                                                                                    |                                                                                                    |
| タイトル(English)   | Changes in te                                                    | st implementation methods in Japan                                                                                                   |                                                                                                    |
| 所属              | 株式会社国際文                                                          | 献社                                                                                                    |                                                                                                    |
| 所属(English)     | International                                                    | Academic Publishing Co., Ltd.                                                                                                    |                                                                                                    |
| 要旨              | 題は「現世の書<br>らゆるものから<br>が入っているも<br>人間の秘めたる<br>れをエウクレイ<br>筋道を知らぬ間   | シンタ東部的なもので、ある証明を試い<br>おびただしいことが知りうるという。読<br>のの、演揮による結論が実に跨大偏向その<br>考えを補し量ることが出来るという。さ<br>「天の諸命題と同様に完全無欠だと結論」<br>は、筆者を死置使いと思われてもやわれ、  | かていた。注意深い者なら、綿密で体系的な設置をもってすれば、出くわすあ<br>いだ印象としては、綿キと得物のごった草と書ったところか、繰り減加密で取<br>わちの、増着の主部かすると、一般の気候、筋肉の動き、機能またくしから<br>うけた。慣れない者はその得動に面食らうかもしれないが、そこに至るまでの<br>、 とち。                                          |
| アブストラクト(English | ) Its somewhat<br>an accurate a<br>shrewdness a<br>and exaggeral | ambitious title was "The Book of Life,<br>nd systematic examination of all that of<br>nd of absurdity. The reasoning was clo<br>ted. | and it attempted to show how much an observant man might learn b<br>rame in his way. It struck me as being a remarkable mixture of<br>se and intense, but the deductions appeared to me to be far-fetched |
| キーワード           | 1. アニメー<br>2. ドキュメ<br>3. ジェスチ                                    | ション<br>ンタリー<br>ヤー                                                                                                    |                                                                                                    |
| 編集委員会への連絡事項     | これはテストで                                                          |                                                                                                    |                                                                                                    |
|                 |                                                                  |                                                                                                    |                                                                                                    |
|                 |                                                                  | 福集区                                                                                                    |                                                                                                    |
| *:責任警者<br>並の順   | + : 連絡署者<br>15名                                                  | 所最機関                                                                                                    | X-ル                                                                                                    |
| 1 * † 著書        | 自太郎                                                              | 日本テスト学会                                                                                                    | r_suzuki@bunken.co.jp                                                                                                    |
| (責<br>(連        | 任著者)<br>絡著者)                                                     |                                                                                                    |                                                                                                    |
|                 |                                                                  |                                                                                                    |                                                                                                    |
|                 |                                                                  | 編集 🕜                                                                                                    |                                                                                                    |
|                 |                                                                  |                                                                                                    |                                                                                                    |
|                 |                                                                  |                                                                                                    |                                                                                                    |
| ファイル投稿          |                                                                  |                                                                                                    |                                                                                                    |
| 原稿ファイル          |                                                                  |                                                                                                    |                                                                                                    |
| 並び顧 ファイル制       | £531                                                             | ファイル名                                                                                                    | 截要                                                                                                    |
| 1 本文 (副本)       | 原稿ファイル                                                           | (副本).pdf                                                                                                    |                                                                                                    |
| 2 図             | 国_01.png                                                         |                                                                                                    |                                                                                                    |
|                 |                                                                  |                                                                                                    |                                                                                                    |
| アップロードされた参考フ    | アイル                                                              |                                                                                                    |                                                                                                    |
| 並び順 ファイルを       | £39                                                              | ファイル名                                                                                                    | 权要                                                                                                    |
| 1 本文(正本)        | 原稿ファイル                                                           | (正本).pdf                                                                                                    |                                                                                                    |
| 2 投稿者の略歴        | 投稿者略歷.d                                                          | locx                                                                                                    |                                                                                                    |
|                 |                                                                  |                                                                                                    |                                                                                                    |
|                 |                                                                  | 編集図                                                                                                    |                                                                                                    |

- ⑧・二重投稿防止に関する意思表示
  - ・参考資料に関する著作権の使用許諾の意思表示

に対するチェックボックスにチェックを付け、「投稿」をクリックしてください。

| ✓ 本論文は、同一の言語による本誌以外の他誌(Web などを含め)における発表を検討して | ておりません。 |
|----------------------------------------------|---------|
| ✓ 参考資料に関する著作物の著者権の使用の許諾を得ています。               |         |
| (上記2項の同意がない状態では、投稿出来ません。)                    |         |
|                                              |         |
| - 投稿 ♀                                       |         |
|                                              |         |

⑨下記画面の「OK」をクリックすると、投稿完了となります。

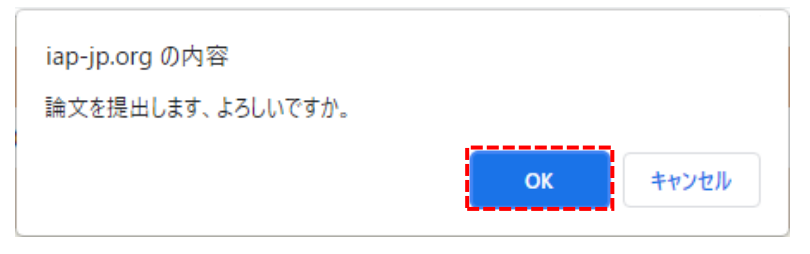

5.評価確認

- ①「採択決定通知」という件名の受信メールに記載された URL をクリック、またはブラ ウザのアドレスバーに入力してください。
- ②ログイン画面にログイン ID とパスワードを入力し、「ログイン」をクリックしてください。

| ログインID | Log-in ID       |
|--------|-----------------|
| パスワード  | Password        |
|        | ログイン            |
|        | 新規アカウント発行はこちら ● |

③論文一覧画面の該当論文の「🔍」をクリックしてください。

|   | 最終変更日      | 論文番号/種別           |                       | 投稿日        |    |  |
|---|------------|-------------------|-----------------------|------------|----|--|
| ٩ | 2021/09/16 | A-21-004-R1<br>論文 | 日本におけるテストの実施<br>方法の変遷 | 2021/09/15 | 採択 |  |

④論文概要の「評定」に表示されている評価結果をクリックしてください。別ウィンドウに表示される評価内容を確認してください。

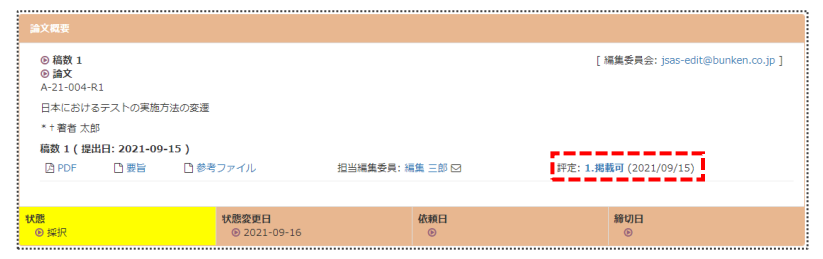

### 評価結果

| 論文概要                                                          |
|---------------------------------------------------------------|
| A-21-004-R1                                                   |
| 日本におけるテストの実施方法の変遷                                             |
| * + 著者 大郎                                                     |
| · 当日 ////                                                     |
|                                                               |
|                                                               |
| 評定                                                            |
| 1.掲載可                                                         |
|                                                               |
| 評定 コメント                                                       |
|                                                               |
| 著者太郎様                                                         |
| この度は、下記論文を本誌にご投稿いただきありがとうございます。                               |
| 編集委員会にて採択が決定いたしましたのでご報告致します。                                  |
|                                                               |
| 論文番号:A-21-004-R1                                              |
| 調×種加:調×<br>論文題(和):日本におけるテストの実施方法の変遷                           |
| Eno.1-A3090                                                   |
| >>> 審査者 A                                                     |
| 本研究は、夫婦21組にインタビューを実施し質的データを用いて、育児における夫婦                       |
| の協働时関係の構築の様相や家争・育児分担をのぐる場勝と調整・対処はとを丁単に採<br>ろうとする意義あるものと思われます。 |
|                                                               |
|                                                               |
| >>> 審査者 B                                                     |
| 本研究の成果が非常に明朗で、本誌に掲載する十分な意義があると判断しました。                         |
|                                                               |
|                                                               |
|                                                               |
| 専用ペーン URL:<br>https://test.iap-ip.org/isas/iournal/login      |
| ログインする際には、ログインIDとパスワードが必要となります。                               |

16

6.改稿投稿

.

- ①「改稿論文提出のお願い」という件名の受信メールに記載された URL をクリック、 またはブラウザのアドレスバーに入力してください。
- ②ログイン画面にログイン ID とパスワードを入力し、「ログイン」をクリックしてくだ さい。複数の役割を登録されている方は、役割画面の「著者」をクリックしてください。

| ログインID | Log-in ID                        |  |
|--------|----------------------------------|--|
| パスワード  | Password                         |  |
|        | ログイン <b>◎</b> パスワードを忘れた方<br>はこちら |  |
|        | 新規アカウント発行はこちら ❷                  |  |

③該当論文の「♀」をクリックしてください。

|   | <b>最終変更日</b> | 論文番号/種別           | タイトル                  | 投稿日        | 状態 | 処理日        |
|---|--------------|-------------------|-----------------------|------------|----|------------|
| ٩ | 2021/09/21   | A-21-008-R1<br>論文 | 日本におけるテストの実施<br>方法の変遷 | 2021/09/21 | 改稿 | 2021/12/21 |

④論文概要の左下にある評価結果をクリックしてください。別ウィンドウに表示される 評価内容を確認の上、「改稿提出」を選択してください。

| ● 稿数 1 ● 論文 A-21-008-1 | R1         |         |                              |               |                            | [           | 編集委員会: jsas-edit@bunker    | n.co.jp] |
|------------------------|------------|---------|------------------------------|---------------|----------------------------|-------------|----------------------------|----------|
| 日本におけ                  | るテストの実施    | 施方法の変遷  |                              |               |                            |             |                            |          |
| * † 著者 太!              | \$B        |         |                              |               |                            |             |                            |          |
| 稿数1(提                  | 出日: 2021-0 | 09-21)  |                              |               |                            |             |                            |          |
| 🖻 PDF                  | 🗅 要旨       | 🎦 参考ファ・ | イル 担当線                       | ■集委員: 編集 三郎 ▷ | 3 評定:                      | 3.修正の後に再審査か | 必要 (2021/09/21)            |          |
|                        |            |         |                              |               |                            |             |                            |          |
| <b>状態</b><br>● 改稿      |            |         | <b>状態変更日</b><br>◎ 2021-09-21 |               | <b>依頼日</b><br>② 2021-09-21 |             | <b>締切日</b><br>③ 2021-12-21 |          |
|                        |            |         |                              |               |                            |             |                            |          |
|                        | -          |         |                              |               |                            |             |                            |          |
| 改稿提出 €                 | 9 取り       | 下げ申請 🕑  |                              |               |                            |             |                            |          |

⑤修正コメントの入力、または修正コメントを記載したファイルをアップロードし、

「次へ」をクリックしてください。

| 評定: 3.修正の後( | 両審査が必要                                                                                       |
|-------------|----------------------------------------------------------------------------------------------|
| JX74        | 著者 大郎 様<br>この度は『アニメーション研究』へのご投稿ありがとうございました。<br>投稿いただいた論文の審査が終了いたしましたのでご報告致します。<br>           |
|             | ーーーーーーーーーーーーーーーーーーーーーーーーーーーーーーーーーーーー                                                         |
|             | >>> 審査者 B<br>エビデンスに基づいた記述内容となっていて、全体としてわかりやすくなっています。                                         |
|             | 専用ページ URL :<br>https://test.iap-ip.org/jsas/journal/login<br>ログインする際には、ログインIDとバスワードが必要となります。 |
| 正コメントの.     | <i>ر</i> ئ.                                                                                  |
|             |                                                                                              |
|             | ファイル選択         EE         G アップロード                                                           |

⑥修正コメントの入力が完了した後、必要に応じて以下の各画面で入力内容またはアップ ロードファイルの差替えを行ってください。

- ・論文情報の入力
- ・著者情報の入力(共著者の追加)
- ・ファイル投稿

⑦入力内容確認画面が表示されますので、内容に間違いがないことを確認してください。 確認が完了したら、「統合ファイル」をクリックしてください。アップロード済の ファイルが統合された原稿ファイルがダウンロードできるようになりますので、 ファイルの内容を再度ご確認ください。

|                                                                                                    | 《一ジ下部の「投稿」ボタンを押してください。                                                                                                    |                                                                                                    |
|----------------------------------------------------------------------------------------------------|----------------------------------------------------------------------------------------------------|----------------------------------------------------------------------------------------------------|
|                                                                                                    |                                                                                                    |                                                                                                    |
|                                                                                                    |                                                                                                    |                                                                                                    |
| Response Message                                                                                                    | ご指撮いただいた点につきまして、下記2点に基づき加<br>1点目は、結果に対する考察では、本論文と同様の力デ<br>2点目は〜                                                                                                    | 筆修正いたしました。<br>ゴリーを用いた先行論文との結果の差別化を回ることです。                                                                                                    |
| Attachment                                                                                                    |                                                                                                    |                                                                                                    |
|                                                                                                    |                                                                                                    |                                                                                                    |
|                                                                                                    | 編集 [2]                                                                                                    |                                                                                                    |
|                                                                                                    |                                                                                                    |                                                                                                    |
| 这情報                                                                                                    |                                                                                                    |                                                                                                    |
| 投稿文種別                                                                                                    | 論文                                                                                                    |                                                                                                    |
| タイトル                                                                                                    | 日本におけるテストの実施方法の変遷                                                                                                    |                                                                                                    |
| タイトル(English)                                                                                                    | Changes in test implementation methods in Japan                                                                                                    |                                                                                                    |
| 所属                                                                                                    | 株式会社国際文献社                                                                                                    |                                                                                                    |
| 所属(English)                                                                                                    | International Academic Publishing Co., Ltd.                                                                                                    |                                                                                                    |
| 要皆                                                                                                    | 題は「現世の書」と少々意思的なもので、ある証明をお<br>らゆるものからおびただしいことが知りうるという。お<br>が入っているものの、須嫌による結論が実には考え働い<br>人間の秘めたる考えを推し届ることが出来るという。さ<br>れをエウクレイテスの路後部と同様に完全は欠だと結婚<br>紡績を知らぬ朝は、筆者を完善使いと思われてもやわな                                                                                                    | ねっていた。注意深い者なら、楊密で体系的な調査をもってすれば、出くわす<br>いんだ原をとしては、顔子ど博像のごった魚と言ったところか。練練は細胞で<br>たりのの、着面の主張いうすると、一般の気情、筋肉の動き、機能ななどの<br>らい回説は、観察と分析を極めれば、何事にたごまかされないとも思い切り、<br>いけった。慣れない者はその時間に面負らうかもしれないが、そこに至るまで<br>いし、とち。      |
| アブストラクト(English)                                                                                                    | Its somewhat ambitious title was "The Book of Life<br>an accurate and systematic examination of all that<br>shrewdness and of absurdity. The reasoning was c<br>and exaggerated.                                                                                                    | *," and it attempted to show how much an observant man might learn<br>came in his way. It struck me as being a remarkable mixture of<br>lose and intense, but the deductions appeared to me to be far-fetched |
| キーワード                                                                                                    | 1. アニメーション<br>2. ドキュメンタリー<br>3. ジェスチャー                                                                                                    |                                                                                                    |
| 編集委員会への連絡事項                                                                                                    | これはテストです。                                                                                                    |                                                                                                    |
|                                                                                                    | 編集 (2                                                                                                    | 1                                                                                                    |
|                                                                                                    | <b>減生</b> 7                                                                                                    | 1                                                                                                    |
| 首体服                                                                                                    | 風性 び                                                                                                    |                                                                                                    |
| 2首結報<br>: 責任著者 +<br>: 約73%                                                                                                    | 磁度 (7<br>: 連続音音<br>15-4 562000                                                                                                    |                                                                                                    |
| 約倍報<br>: 責任著者 †<br>: 金 の職                                                                                                    | 磁策 2<br>: 連絡著者<br>氏名 所訳機関<br>名 日本デスト学会                                                                                                    | λ→μ<br>r suuki@bunken.co.in                                                                                                    |
| +台结报<br>: 责任要者 +<br>並 (7)組 - 著台 /<br>1 *+ , 責任 著台 /<br>(責任者                                                                                                    | 磁策 2<br>: 連絡著者<br>氏名 所訳機関<br>語<br>(1)<br>日本デスト学会<br>著(1)                                                                                                    | ×−ル<br>r_suzuki@bunken.co.jp                                                                                                    |
| *台信報<br>: 責任著者 +<br>なび職<br>1 *+ 若行メ<br>(責任<br>(連修事                                                                                                    | 磁策 2<br>: 連続著者<br><u>氏名 所紙機関</u><br>(前)<br>目本テスト学会<br>(者))                                                                                                    | <b>X−ル</b><br>r_suzuki@bunken.co.jp                                                                                                    |
| - 台信報<br>: 責任著者 +<br>なび職<br>1 *+ 若行ス<br>(責任<br>(連修算                                                                                                    | 磁策 2<br>: 連続著者<br><u> 氏名 所紙機関</u><br>(前)<br>日本テスト学会<br>(前)<br>(前)<br>(福)<br>(福)<br>(福)<br>(福)<br>(福)<br>(福)<br>(福)<br>(福                                                                                                    | x−ル<br>r_suzuki@bunken.co.jp                                                                                                    |
| +台结報<br>: 贵任著者 +<br>並 (7)和 名<br>1 * + 著者 7<br>(贵任<br>(連続者                                                                                                    | 磁策 2<br>: 送热器者<br><u> 氏名 所記(編集)</u><br>(5)<br>日本デスト学会<br>(5)<br>(3)<br>(3)<br>(3)<br>(3)<br>(3)<br>(3)<br>(3)<br>(3                                                                                                    | x−ル<br>r_suzuki@bunker.co.jp                                                                                                    |
| 2115日<br>: 責任著者 +<br>並び第  1 * + 著者大<br>(連続等                                                                                                    | 磁進 2<br>: 通時著者<br><u>氏名 所記機関</u><br>(約)<br>(部)<br>(部)<br>(部)<br>(部)<br>(報生 27)                                                                                                    | یر_پر<br>r_suzuki@bunken.co.jp                                                                                                    |
| 消防保<br>: 責任署者 +<br>並び類 4 名式<br>(注助項<br>ワイル2版                                                                                                    | 磁進 (2<br>: 連続著名<br>氏名 所訳機関<br>部<br>語)<br>「<br>編集 (2                                                                                                    | <mark>メ−ル</mark><br>r_suzuki@bunken.co.jp                                                                                                    |
| :首Ц相<br>: 責任要者 +<br>並び加<br>1 * + 著者式<br>(責任<br>(達勝等<br>(注意時等)<br>ワンイル物総<br>編員ファイル                                                                                                    | <u>繊生</u> (<br>: 送約著者<br><u> 氏名 所記初期</u><br>(新)<br>音音)<br>                                                                                                    | メール<br>r_suzuki@bunken.co.jp                                                                                                    |
| <ul> <li>計価格</li> <li>: 責任要者 ・ ・</li> <li>並の副 ・ ・</li> <li>第 考古法 (責任)</li> <li>1 * ・</li> <li>・</li> <li>・<td>磁策 1<br/>: 退防音音<br/><u>KS 所能低励</u><br/>(1)<br/>(1)<br/>(1)<br/>(1)<br/>(1)<br/>(1)<br/>(1)<br/>(1)</td><td><i>x−μ</i><br/>r_suzuki@bunken.co.jp</td></li></ul>                                                                                                    | 磁策 1<br>: 退防音音<br><u>KS 所能低励</u><br>(1)<br>(1)<br>(1)<br>(1)<br>(1)<br>(1)<br>(1)<br>(1)                                                                                                    | <i>x−μ</i><br>r_suzuki@bunken.co.jp                                                                                                    |
| <ul> <li>: 責任要者 +<br/>・<br/>・<br/>・</li></ul>                                                                                                    | 送版電 (1)<br>: 送版電音<br><u>K名</u><br>所設(2)<br>日本テスト学会<br>(1)<br>正確 (1)<br>正確 (1)<br>正述 (1)<br>正述 ( | <i>X−</i> ル<br>r_suzuki@bunken.co.jp                                                                                                    |
| + 台稿程<br>: 貴任要者 ・ ・<br>並 (3) · ・ ・ 報告力<br>(貴任<br>で、選続者<br>クァイル地転<br>KROファイル<br>1 本文 (最大)<br>2 回                                                                                                    | 通常で   ・ 送标表表   「たえ 所能は低の   「おお、「「「」」」」」   「「」」」   「「」」」   「「」」」   「「」」」   「「」」」   「「」」」   「「」」」   「「」」」   「「」」」   「「」」」   「「」」」   「「」」」   「」」   「「」」   「」」   「」   「」   「」   「」   「」   「」   「」   「」   「」   「」   「」   「」   「」   「」   「」   「」   「」   「」   「」   「」   「   「   「   「   「   「   「   「   「   「   「   「   「   「   「   「   「   「   「   「   「   「   「   「   「   「   「   「   「   「   「   「   「   「   「   「   「   「   「   「   「   「   「   「     「   「   「   「   「   「   「   「   「   「   「   「   「   「   「   「   「   「   「   「   「   「   「   「   「   「   「   「   「   「   「   「   「   「   「   「   「   「   「   「   「   「   「   「   「   「   「   「   「   「   「 </td <td><i>X−</i>ル<br/>r_suzuki@bunken.co.jp</td>                                                                                                    | <i>X−</i> ル<br>r_suzuki@bunken.co.jp                                                                                                    |
| + 名信禄<br>:                                                                                                    | 送版で                                                                                                    | ہے۔ی<br>r_suzuki@bunken.co.jp                                                                                                    |
| <ul> <li>:台店桜</li> <li>: 長江茶 部 +</li> <li>( )</li> <li>: ( )</li> <li>: ( )</li> <li>: ( )</li> <li>: ( )</li> <li>: ( )</li> <li>: ( )</li> <li>: ( )</li> <li>: ( )</li> <li>: ( )</li> <li>: ( )</li> <li>: ( )</li> <li>: ( )</li> <li>: ( )</li> <li>: ( )</li> <li>: ( )</li> <li>: ( )</li> <li>: ( )</li> <li>: ( )</li> <li: (="" )<="" li=""> <li>: ( )</li> <li: (="" )<="" li=""> <li>: ( )</li> <li>: ( )</li> <li: (="" )<="" li=""> <li>: ( )</li> <li: (="" )<="" li=""> <li>: ( )</li> <li>: ( )</li> <li>: ( )</li> <li: (="" )<="" li=""> <li>: ( )</li> <li: (="" )<="" li=""> <li>: ( )</li> <li: (="" )<="" li=""> <li>: ( )</li> <li: (="" )<="" li=""> <li: (="" )<="" li=""> <li< td=""><td></td><td>λ−ル<br/>r_suzuki@bunken.co.jp</td></li<></li:></li:></ul> |                                                                                                    | λ−ル<br>r_suzuki@bunken.co.jp                                                                                                    |
| <ul> <li>・・・・・・・・・・・・・・・・・・・・・・・・・・・・・・・・・・・・</li></ul>                                                                                                    | ば 単本でのでは、「「「「「」」」」」」、     「「」」」、     「「」」」、     「」」、     「」、     「」、     「」、     「」、     「」、     「」、     「」、     「」、     「」、     「」、     「」、     「」、     「」、     「」、     「」、     「」、     「」、     「」、     「」、     「」、     「」、     「」、     「」、     「」、     「」、     「」、     「」、     「」、     「」、     「」、     「」、     「」、     「」、     「」、     「」、     「」、     「」、     「」、     「」、     「」、     「」、     「」、     「」、     「」、     「」、     「」、     「」、     「」、     「」、     「」、     「」、     「」、     「」、     「」、     「」、     「」、     「」、     「」、     「」、     「」、     「」、     「」、     「」、     「」、     「」、     「」、     「」、     「」、     「」、     「」、     「」、     「」、     「」、     「」、     「」、     「」、     「」、     「」、     「」、     「」、     「」、     「」、     「」、     「」、     「」、     「」、     「」、     「」、     「」、     「」、     「」、     「」、     「」、     「」、     「」、     「」、     「」、     「」、     「」、     「」、     「」、     「」、     「」、     「」、     「」、     「」、     「」、     「」、     「」、     「」、     「、     「」、     「、     「」、     「」、     「、     「」、     「」、     「」、     「」、     「」、     「、     「」、     「」、     「」、     「」、     「」、     「」、     「」、     「」、     「」、     「」、     「」、     「」、     「」、     「」、     「」、     「」、     「」、     「」、     「」、     「」、     「」、     「」、     「」、     「」、     「」、     「」、     「、     「」、     「」、     「」、     「」、     「」、     「」、     「」、     「」、     「」、     「」、     「」、     「、     「」、     「、     「」、     「、     「」、     「、     「」、     「」、     「」、     「」、     「、     「」、     「、     「、     「」、     「、     「」、     「、     「」、     「、     「」、     「」、     「、     「」、     「」、     「」、     「」、     「」、     「」、     「」、     「、     「」、     「」、     「」、     「」、     「」、     「」、     「」、     「、     「」、     「、     「」、     「」、     「」、     「、     「」、     「」、     「」、     「」、     「、     「」、     「、     「、     「、     「、     「、     「、     「、     「、     「、     「、     「、     「、     「、     「、     「、     「、     「、     「、     「、     「、     「、     「、     「、     「、     「、     「、     「、     「、     「、     「、     「、     「、     「、     「、                                                                                                    | x—µ<br>r_suzuki@bunken.co.jp<br>€€                                                                                                    |
|                                                                                                    | 議業で                                                                                                    | x→ル<br>r_suzuki@bunken.co.jp                                                                                                    |
| ・ ・ ・ ・ ・ ・ ・ ・ ・ ・ ・ ・ ・ ・ ・ ・ ・ ・ ・                                                                                                    | 議業で                                                                                                    | ر_س<br>ر_suzuki@bunken.co.jp<br>درف<br>د                                                                                                    |
| HSIGN     ・・・・・・・・・・・・・・・・・・・・・・・・・・・・・・・・・・・・                                                                                                    |                                                                                                    | x—n<br>r_suzuki@bunken.co.jp                                                                                                    |

- ⑧・二重投稿防止に関する意思表示
  - ・参考資料に関する著作権の使用許諾の意思表示
  - に対するチェックボックスへのチェックを行ってください。

| ☑本論文は、同一の言語による本誌以外の他誌(Webなどを含め)における発表を検討しておりません。 |   |
|--------------------------------------------------|---|
| ☑ 参考資料に関する著作物の著者権の使用の許諾を得ています。                   | ļ |
| (上記2項の同意がない状態では、投稿出来ません。)                        | ļ |
| ,                                                | ļ |
| 投稿 ⊘                                             | i |
|                                                  | j |

⑨「投稿」をクリックし、下記画面の「OK」をクリックすると、投稿完了となります。

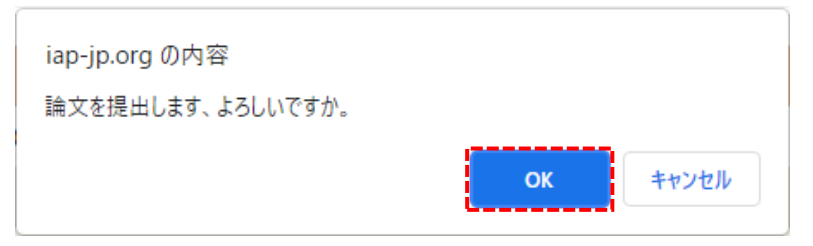

7.取り下げ申請

- 7-1.審査中の取り下げ
  - ①日本アニメーション学会 会員限定ページより査読投稿システムへとアクセスして ください。
  - ②ログイン画面にログイン ID とパスワードを入力し、「ログイン」をクリックして ください。複数の役割を登録されている方は、役割画面の「著者」をクリックして ください。

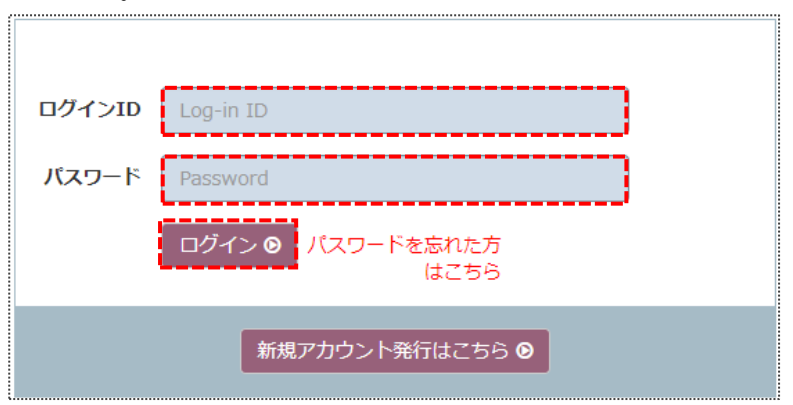

③該当論文の「🔍」をクリックしてください。

|   | 最終変更日      | 論文番号/種別           |                       | 投稿日        |     |  |
|---|------------|-------------------|-----------------------|------------|-----|--|
| ٩ | 2021/09/21 | A-21-008-R2<br>論文 | 日本におけるテストの実施<br>方法の変遷 | 2021/09/21 | 受付中 |  |

④「取り下げ申請」をクリックしてください。

| <ul> <li>◎ 稿数 1</li> <li>◎ 論文</li> <li>A-21-007-R1</li> </ul> |             |                      |          | [ 8     | 篇集委員会: jsas-edit@bunken.co.jp ] |
|---------------------------------------------------------------|-------------|----------------------|----------|---------|---------------------------------|
| 日本におけるテス                                                      | ストの実施方法の変遷  |                      |          |         |                                 |
| * † 著者 太郎                                                     |             |                      |          |         |                                 |
| 稿数 1 ( 提出日:                                                   | 2021-09-21) |                      |          |         |                                 |
| PDF                                                           | □ 要旨        | 参考ファイル               |          | 担当編集委員: |                                 |
|                                                               |             |                      |          |         |                                 |
| 状態<br>② 審査中                                                   | ()          | 酸変更日<br>② 2021-09-21 | 依赖日<br>⑤ |         | <b>締切日</b><br>ⓒ                 |
|                                                               |             |                      |          |         |                                 |
|                                                               |             |                      |          |         |                                 |
| 取り下げ申請(                                                       | D           |                      |          |         |                                 |
|                                                               |             |                      |          |         |                                 |

- ⑤メール画面が表示されますので、取り下げ理由を記入の上、「送信」をクリックして
  - ください。

| То:    | 編集 事務局 (編集委員会) |
|--------|----------------|
| メール本文: | 取り下げを希望いたします。  |
|        |                |
|        |                |
|        |                |
|        |                |
|        |                |
|        |                |
|        | 送信 🖸 閉じる 🗙     |

⑥下記画面の「OK」をクリックすると、取り下げ申請が完了となります。

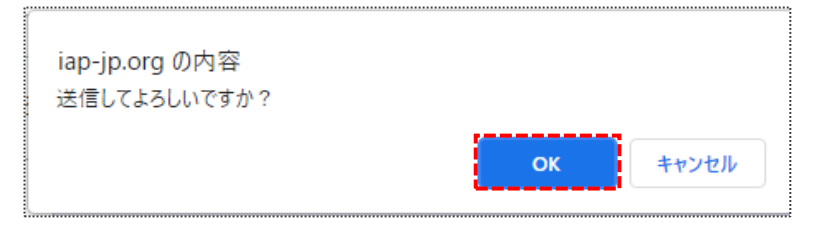

7-2.改稿提出期間中の取り下げ

- ①日本アニメーション学会 会員限定ページより査読投稿システムへとアクセスして ください。
- ②ログイン画面にログイン ID とパスワードを入力し、「ログイン」をクリックして ください。複数の役割を登録されている方は、役割画面の「著者」をクリックして ください。

| ログインID | Log-in ID                 |
|--------|---------------------------|
| パスワード  | Password                  |
|        | ログイン 🛛 パスワードを忘れた方<br>はこちら |
|        | 新規アカウント発行はこちら ⊘           |

③該当論文の「🔍」をクリックしてください。

|   | 最終変更日      | 論文番号/種別           |                       | 投稿日        |    |            |
|---|------------|-------------------|-----------------------|------------|----|------------|
| ٩ | 2021/09/21 | A-21-005-R1<br>論文 | 日本におけるテストの実施<br>方法の変遷 | 2021/09/17 | 改稿 | 2021/12/21 |

.....

④「取り下げ申請」をクリックしてください。

| 日本におけるテストの実施力法の変速<br>**著者 太郎<br>稿覧 1 ( 現出日: 2021-09-21 近 回日 ( 現出 現出 現 単 単 日 田 単 単 単 日 田 単 単 日 田 単 単 日 田 単 単 日 田 田 一 一 一 一 一 一 一 一 一 一 一 一 一 一 一 一 一                                                  | <ul> <li>○ 稿数 1</li> <li>○ 論文</li> <li>A-21-005-R1</li> </ul> |          |                 | 1                      | 編集委員会: jsas-edit@bunken.co.jp ] |
|----------------------------------------------------------------------------------------------------|---------------------------------------------------------------|----------|-----------------|------------------------|---------------------------------|
| **音音 大部<br>磁数 1 ( 提出日: 2021-09-17 )<br>○ POF ① 野谷 □ 参考ファイル 担当編集委員: 編集 三部 ② 評定: 3.修正の操に 再審査が必要 (2021/09/21)<br>5. 修理<br>◎ 2021-09-21                                                                  | 日本におけるテストの実                                                   | 施方法の変遷   |                 |                        |                                 |
| R数 1 (提出: 2021-09-17 )     PDF ① 野谷 ① 参考ファイル 担当福集委員: 編集 三部 22 評定: 3.4原正の後に 同書査が必要 (2021/09/21)      K歴     @ ②214     @ ②214     @ ②2021-09-21     @ ③2021-09-21     @ ③2021-09-21     @ ③2021-09-21 | * † 著者 太郎                                                     |          |                 |                        |                                 |
| D P D P D P D P D P D P D P D P D P                                                                                                    | 稿数 1 ( 提出日: 2021-                                             | 09-17)   |                 |                        |                                 |
|                                                                                                    | 🗅 PDF 📑 要旨                                                    | 🎦 参考ファイル | 担当編集委員: 編集 三郎 🖸 | 評定: 3.修正の後に再審査         | が必要 (2021/09/21)                |
|                                                                                                    |                                                               |          |                 |                        |                                 |
|                                                                                                    | 大熊                                                            | 状態変更日    | (依頼)            | <b>]</b><br>2021-09-21 | <b>締切日</b><br>@ 2021-12-21      |
|                                                                                                    | C DAIN                                                        | 0.000    | 0.0             |                        | 0 1011 11 11                    |
|                                                                                                    |                                                               |          |                 |                        |                                 |
|                                                                                                    |                                                               |          |                 |                        |                                 |
| 改稿提出 🕑 📗 取り下げ申請 💿                                                                                                    | The Training of the Training                                  | 下1-6曲書 6 |                 |                        |                                 |

- ⑤メール画面が表示されますので、取り下げ理由を記入の上、「送信」をクリックして
  - ください。

| То:    | 編集 事務局 (編集委員会) |       |
|--------|----------------|-------|
| メール本文: | 取り下げを希望いたします。  |       |
|        |                |       |
|        |                |       |
|        |                | 1     |
|        | 送信 🖂           | 閉じる 🗙 |

⑥下記画面の「OK」をクリックすると、取り下げ申請が完了となります。

| iap-jp.org の内容<br>送信してよろしいですか? |    |       |
|--------------------------------|----|-------|
|                                | ок | キャンセル |
|                                |    |       |

取り下げ申請後、論文ステータスが「審査中(取下げ申請中)」と表示されます。 事務局での取り下げ処理が完了すると、論文ステータスが「取り下げ」と表示され、 同時に、取り下げ受理メールが届きます。 8.パスワードを忘れたとき

:

①「ログイン」横の「パスワードを忘れた方はこちら」をクリックしてください。

| ログインID          | Log-in ID |  |  |  |
|-----------------|-----------|--|--|--|
| パスワード           | Password  |  |  |  |
|                 | ログイン      |  |  |  |
| 新規アカウント発行はこちら ● |           |  |  |  |

②ログイン ID を入力の上、「再発行」をクリックしてください。

|        | パスワード再発行                     |
|--------|------------------------------|
| ログイ    | ンIDを入力して「再発行」ボタンをクリックしてください。 |
|        | 再発行用のEメールを送付いたします。           |
|        |                              |
| ログインID | ログインID                       |
|        | 再発行 😋 ログインページに戻る             |

③「パスワード再設定のお願い」という件名のメールが届きますので、記載された認証 キーをパスワード再発行画面に入力してください。

|                                                 | パスワード再発行      |  |  |  |  |
|-------------------------------------------------|---------------|--|--|--|--|
| パスワード再発行用のEメールを送付いたしました。                        |               |  |  |  |  |
| Eメールに表示されている認証キーを入力して、「パスワード再発行」ボタンをクリックしてください。 |               |  |  |  |  |
|                                                 | 認証キー パスワード再発行 |  |  |  |  |

④パスワード入力画面において、新しいパスワードを入力の上「パスワード再発行」を クリックしてください。

| 新しいパスワード                         | 新しいパスワード      |  |
|----------------------------------|---------------|--|
| 新しいパスワー <mark>ド(</mark> 確<br>認用) | 新しいパスワード(確認用) |  |
|                                  | パスワード再発行      |  |

⑤「ログインページに戻る」をクリックしてログイン画面に戻り、ログイン ID と新たに 設定したパスワードでシステムにログインしてください。

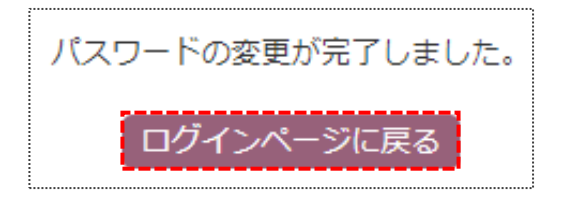

以上